## Brancher des colonnes audio sur un mac book/ pro.

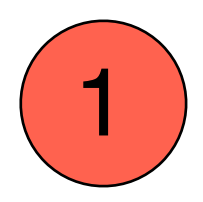

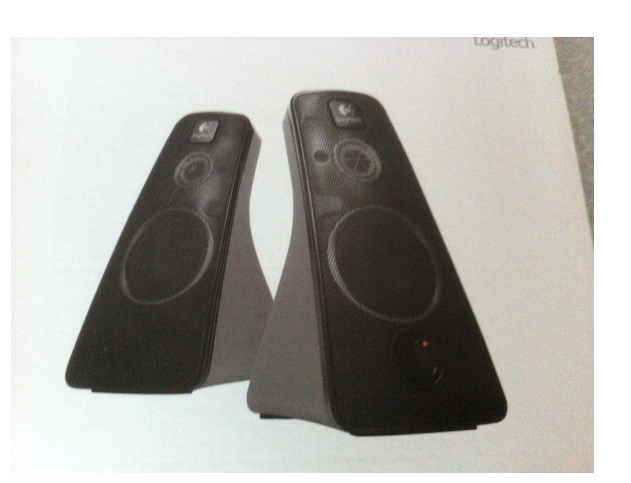

a: Relier les colonnes entre elles: la double fiche noire au dos d'une des colonnes, b: la simple fiche noire juste à côté (+alimentation électrique) et c: la fiche verte dans votre ordinateur à côté du symbole «casque»; d: tourner le bouton du volume des colonnes: un signal lumineux orange s'allume.

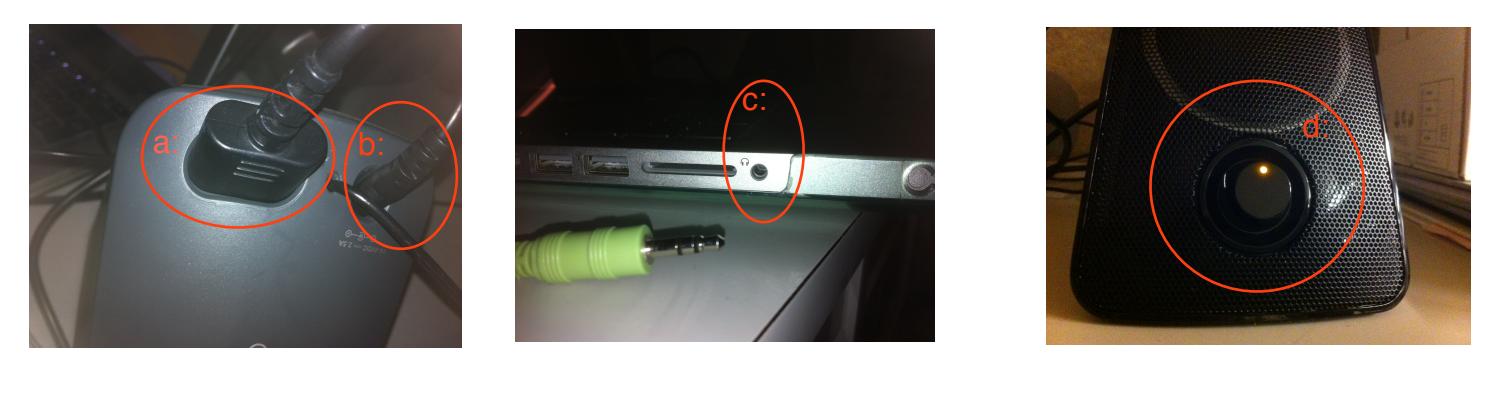

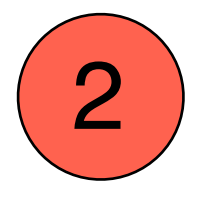

◄ ► Tout afficher

Haut-parleurs internes

0 Logitech He

Réglages du périphérique sélectionné

Volume de sortie : 🛋

Soundflower (16ch) Soundflower (2ch) Ouvrir Préférences système (petite pomme grise en haut à gauche de la fenêtre de votre bureau). Cliquez sur «son» et vérifiez que la sortie audio est bien réglée sur l'appareil que vous avez branché.

Q

Silence

Sor

es Sortie Entrée

Afficher le volume dans la barre des menus

Туре

Intégré

Effets son

Sélectionnez un périphérique de sortie audio

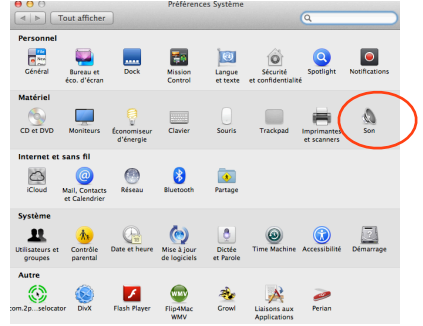

Uniquement sortie car il n'y a pas d'enregistrement.

Nom de l'appareil que vous avez branché.

Volume que vous pouvez aussi régler sur la colonne ou sur l'ordi avec les touches clavier.

Cours périphériques, Stéphanie MOTTA TAYLOR, décembre 2013.

?